## Autopay for Your Members

## **Select Payment Profile for Autopay**

Click **here** for a short video on setting yourself up for Autopay within the MIC.

- 1. In the **MIC**, select **Company** on the left-hand side.
- 2. Select **Billing** and then select **Autopay & Billing**.

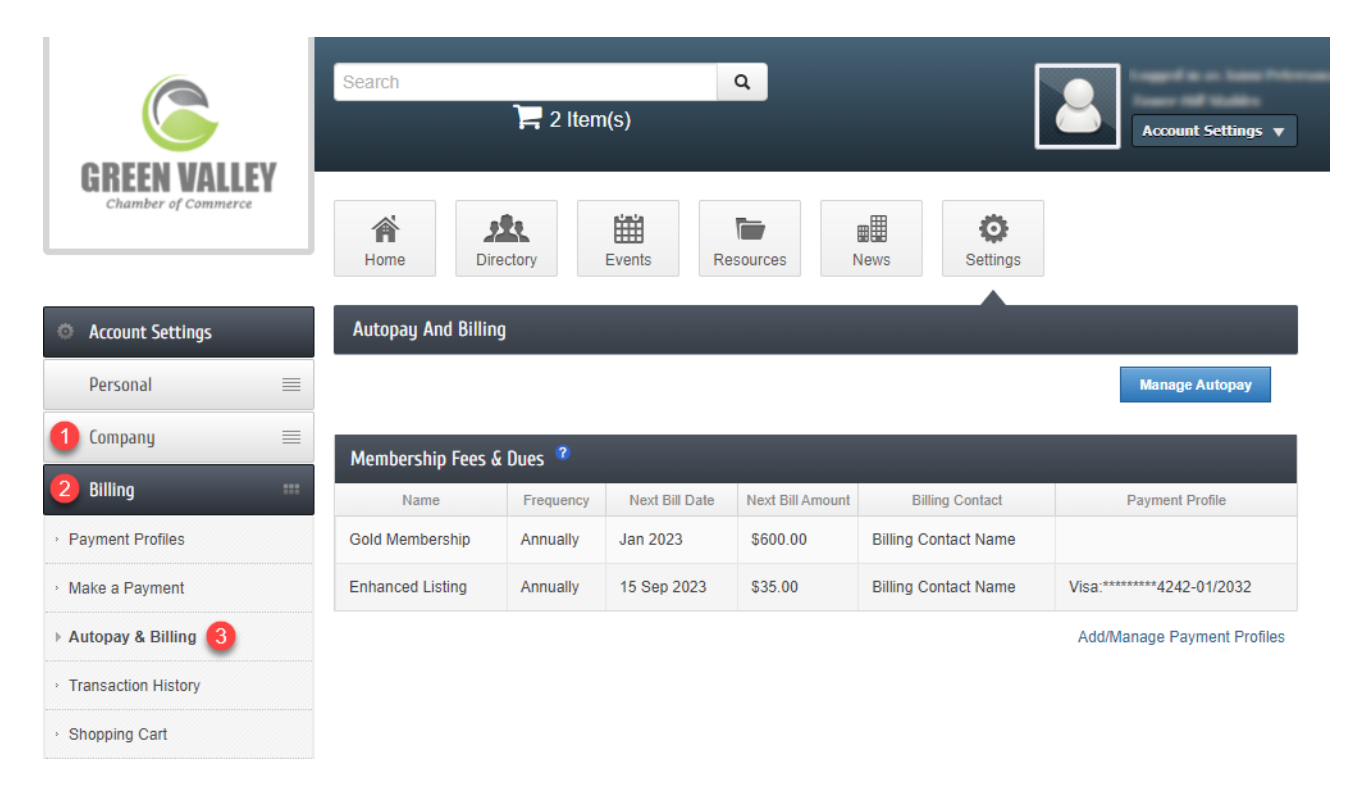

- 3. Information about your active Membership Fees & Dues will be displayed:
  - Name
  - Frequency
  - **Next Bill Date:** This date is a reminder of when the next invoice to be initiated.
    - If an item is assigned a Payment Profile, this will show the date of the month in which the invoice and payment will be initiated.
    - If an item is not assigned a Payment Profile, this is only a reminder of the month this fee should be billed, not a specified date.
  - Next Bill Amount
  - Billing Contact
  - **Payment Profile:** Will display the type and last 4 digits of the card/account number, and the expiration date if it is a card.

4. Select **Add/Manage Payment Profiles** to add a **Payment Profile** to be used for Autopay. Selecting **Manage Autopay** will also open the **Payment Profiles**.

| GREEN VALLEY<br>Chamber of Commerce | Search                     | 🎴 2 Item  | n(s)           | [                | Account Settings v   |                             |  |  |  |  |
|-------------------------------------|----------------------------|-----------|----------------|------------------|----------------------|-----------------------------|--|--|--|--|
|                                     | Home Direct                | ctory     | Events Re      | sources N        | lews Settings        |                             |  |  |  |  |
| Account Settings                    | Autopay And Billing        |           |                |                  |                      |                             |  |  |  |  |
| Personal 🗮                          |                            |           |                |                  |                      | Manage Autopay              |  |  |  |  |
| Company 🗮                           | Membership Fees & Dues 🏾 @ |           |                |                  |                      |                             |  |  |  |  |
| Billing 🚥                           | Name                       | Frequency | Next Bill Date | Next Bill Amount | Billing Contact      | Payment Profile             |  |  |  |  |
| Payment Profiles                    | Gold Membership            | Annually  | Jan 2023       | \$600.00         | Billing Contact Name |                             |  |  |  |  |
| <ul> <li>Make a Payment</li> </ul>  | Enhanced Listing           | Annually  | 15 Sep 2023    | \$35.00          | Billing Contact Name | Visa:*******4242-01/2032    |  |  |  |  |
| ▶ Autopay & Billing                 |                            |           |                |                  |                      | Add/Manage Payment Profiles |  |  |  |  |
| Transaction History                 |                            |           |                |                  |                      |                             |  |  |  |  |
| <ul> <li>Shopping Cart</li> </ul>   |                            |           |                |                  |                      |                             |  |  |  |  |

5. Once a **Payment Profile** has been added, select **Save Changes**.

| GREEN VALLEY<br>Chumber of Commerce | Search Q<br>2 Item(s) Account Settings V |           |                |                  |                 |                                                        |  |  |
|-------------------------------------|------------------------------------------|-----------|----------------|------------------|-----------------|--------------------------------------------------------|--|--|
|                                     | Home Direct                              | tory E    | Events Res     | burces Rep       | D News          | Settings                                               |  |  |
| Account Settings                    | Autopay And Billing                      |           |                |                  |                 |                                                        |  |  |
| Personal 🗮                          |                                          |           |                |                  |                 | Cancel Save Changes                                    |  |  |
| Company 🗮                           | Membership Fees &                        | Dues °    |                |                  |                 |                                                        |  |  |
| Billing 🚥                           | Name                                     | Frequency | Next Bill Date | Next Bill Amount | Billing Contact | Payment Profile                                        |  |  |
| Payment Profiles                    | Gold Membership                          | Annually  | 12 Jan 2024    | \$600.00         | Jaimi Peterson  | ~                                                      |  |  |
| <ul> <li>Make a Payment</li> </ul>  | Enhanced Listing                         | Annually  | Sep 2023       | \$35.00          | Jaimi Peterson  | Visa:********4242-01/2025<br>Visa:********4242-01/2024 |  |  |
| ▶ Autopay & Billing                 |                                          |           |                |                  |                 | Visa:*******4242-01/2032                               |  |  |
| Transaction History                 |                                          |           |                |                  |                 |                                                        |  |  |
| <ul> <li>Shopping Cart</li> </ul>   |                                          |           |                |                  |                 |                                                        |  |  |